## Korleis finne riktig reguleringsplan i Kommunekart?

- Kom raskt fram til riktig kommune ved å trykke på «meny» oppe i venstre hjørne, «velg kommune», og deretter velgje «Fjord» eller trykke på lenkja <u>Fjord kart (kommunekart.com)</u>.
- Dersom ein veit nøyaktig kvar planen ligg på kartet kan ein berre zoome seg inn til riktig stad. Trykk på pluss- og minusteiknet for å zoome inn og ut i kartet. Ein kan også søke opp adresse, stad eller eigedom (gnr/bnr) for å kome seg dit ein vil.

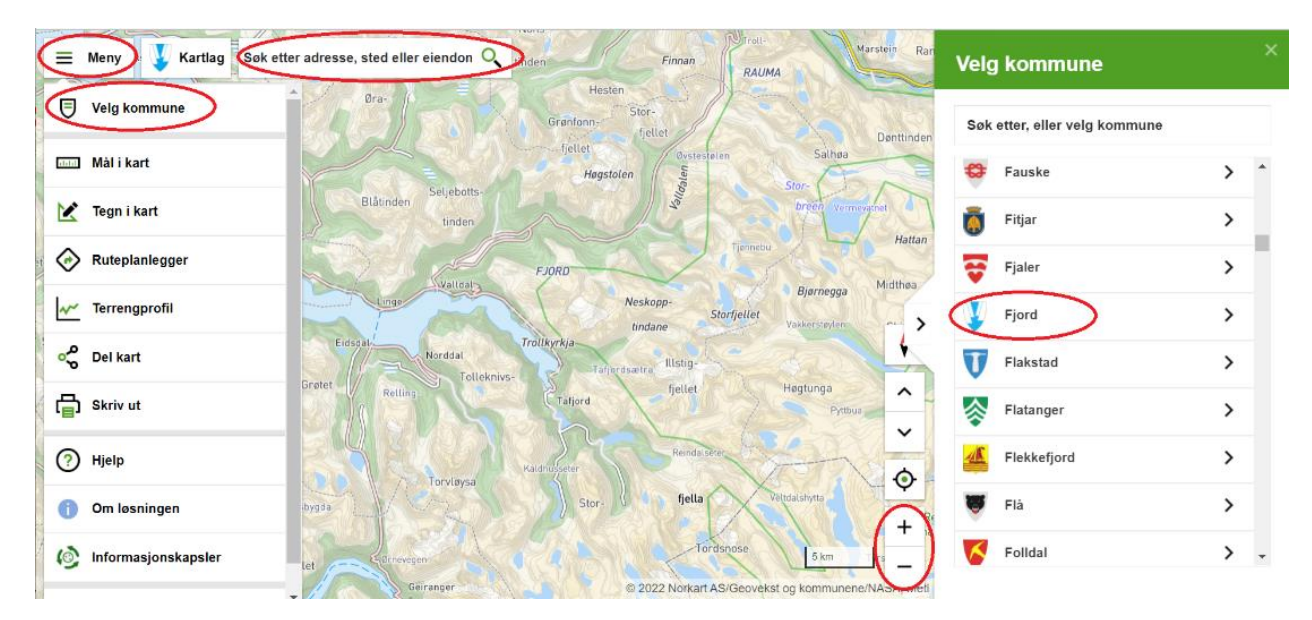

Når ein har zooma langt nok inn, kan ein trykke på «kartlag» oppe i venstre hjørne. Her kan ein huke av for kva ein vil få opp i kartet. Under «plankart» hukar ein av for «reguleringsplan». Ein må zoome ganske langt inn for å få opp reguleringsplanane i kartet.

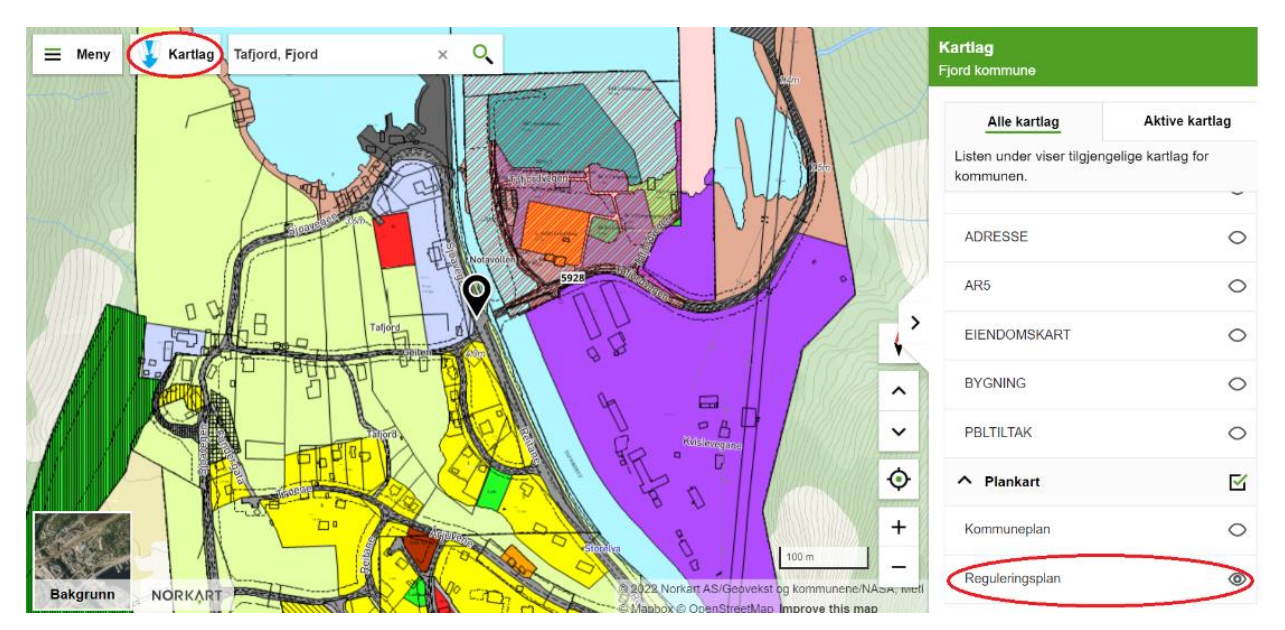

## Korleis finne plandokumenta til ein reguleringsplan i Kommunekart?

Når ein har kome fram til digital plan i kartløysinga, kan ein trykke på planen og få opp «kartlagsinfo for valgt punkt». Ved å deretter trykke på «reguleringsplan», og «reguleringsplan» igjen vil ein få opp «planregister» nede til høgre.

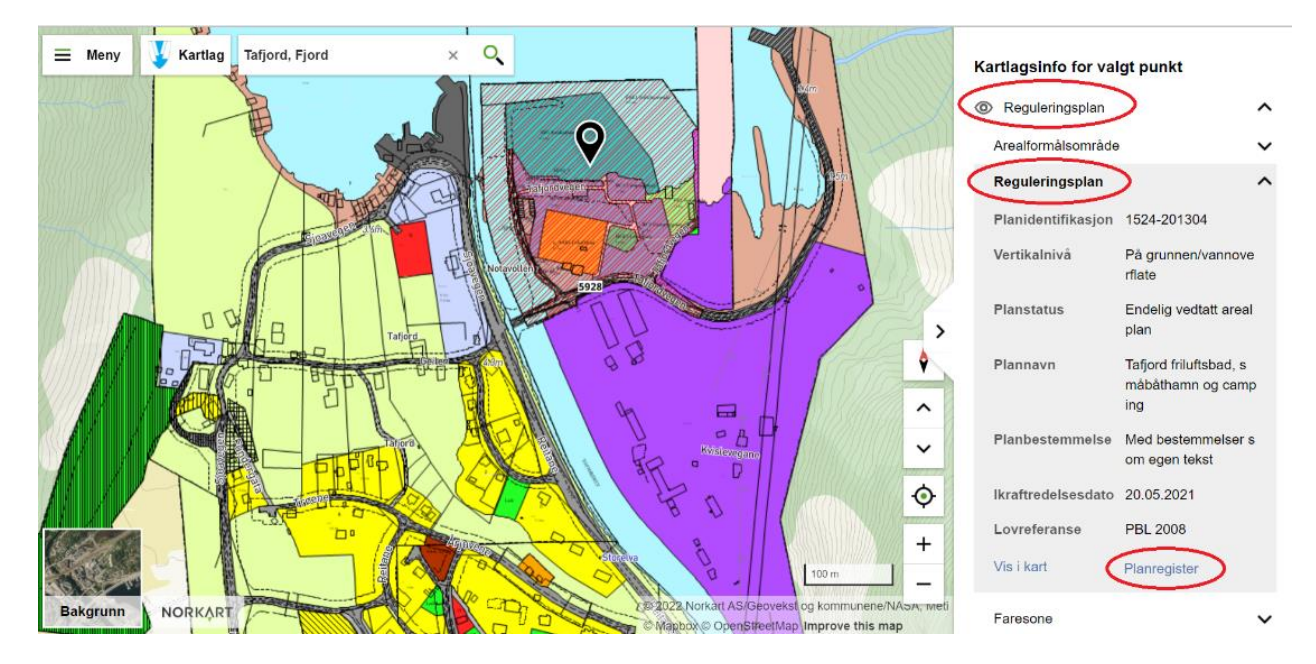

Trykker ein på «planregister», vil ein få opp eit nytt vindu med planregisteret, der ein finn meir informasjon om planen og tilhøyrande plandokument. Det er vanleg at det ligg inne plankart, føresegner og saksframlegg/vedtak for ein plan. Nokon planar manglar eitt eller fleire av desse dokumenta. For nyare planar etter plan- og bygningsloven av 2008 ligg også planomtale ved.

## 🏅 GISLINE WebPlan 🛛 Fjord kommune

| Søk Planinformasjon            | Hjelp                                                           |
|--------------------------------|-----------------------------------------------------------------|
| Gjeldende plankart Gjelde      | nde bestemmelser                                                |
| Hovedopplysninger              |                                                                 |
| Nasjonal arealplanid           | 1578_1524-201304                                                |
| Administrativ enhet            | 1578                                                            |
| Planident                      | 1524-201304                                                     |
| Lovreferanse                   | Plan- og bygningsloven av 2008                                  |
| Saksår / sekvensnummer         | 2021 / 35                                                       |
| Plannavn                       | Detaljregulering for Tafjord friluftsbad, småbåthamn og camping |
| Туре                           | Detaljregulering                                                |
| Status                         | Endelig vedtatt arealplan                                       |
| Ikrafttredelsesdato            | 20.05.2021                                                      |
| Vertikalnivå                   | På grunnen/vannoverflaten                                       |
| Bestemmelser                   | Med bestemmelser som egen tekst                                 |
| Forslagstiller                 | Privat                                                          |
| Opprinnelig administrativenhet | 1524                                                            |
| Opprinnelig planid             | 201304                                                          |

## Plandokumenter

|                        | Dokumenttype               | Dokument                                        | Beskrivelse |
|------------------------|----------------------------|-------------------------------------------------|-------------|
| Gjeldende bestemmelser | Gjeldende bestemmelser     | 1524-201304 Føresegner 12.05.2020.pdf           |             |
| Vedtaksdokumenter      | Arealplankart              | 1524-201304 Plankart 1-1000 (A3) 12.05.2020.pdf |             |
|                        | Innstilling (saksfremlegg) | 1524-201304 Saksframleggg.pdf                   |             |
|                        | Planbeskrivelse            | 1524-201304 Planomtale 12.05.2020.pdf           |             |

NB! Nokre reguleringsplanar i det digitale kartet har kun planomriss. Dette er fordi kommunen manglar digital versjon av planen. Ein kan likevel trykke innanfor omrisset og kome fram til PDF-versjon av plankartet og andre tilhøyrande plandokument.

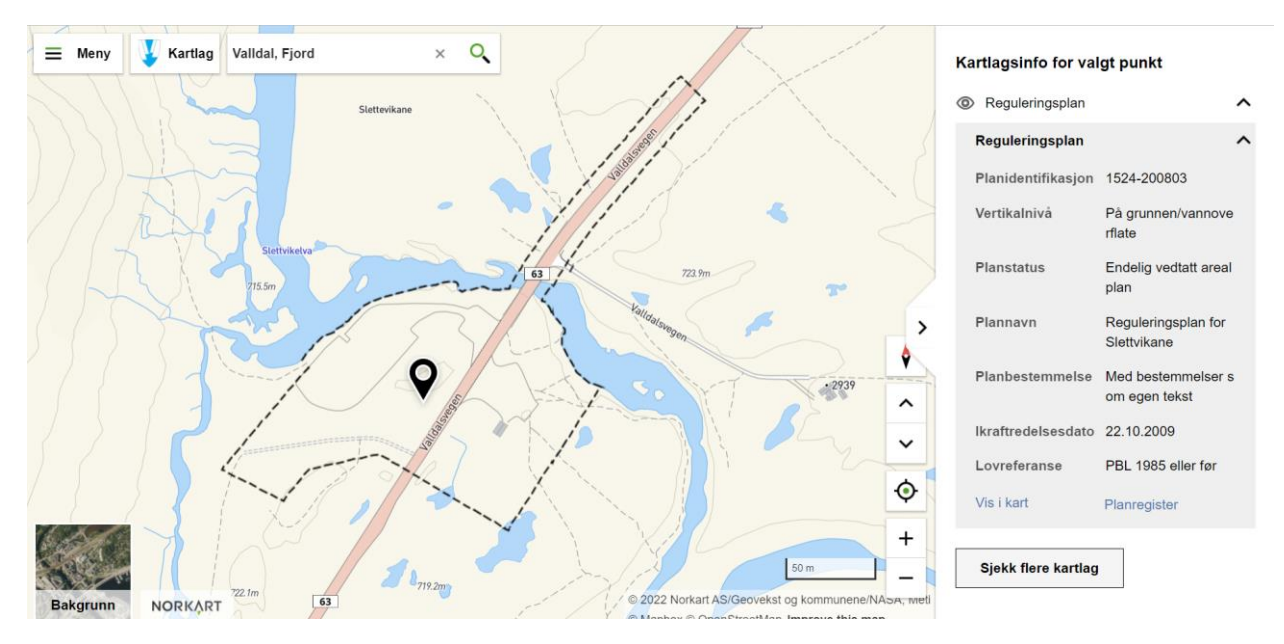

Ein kan blant anna navigere seg frem til forskjellige temakart ved å trykke på «Kartlag», deretter på «Alle kartlag»/ «Sjekk flere kartlag» og så velge ulike temakart under avsnitt «Samfunnstryggleik» ved å trykke på «auge».

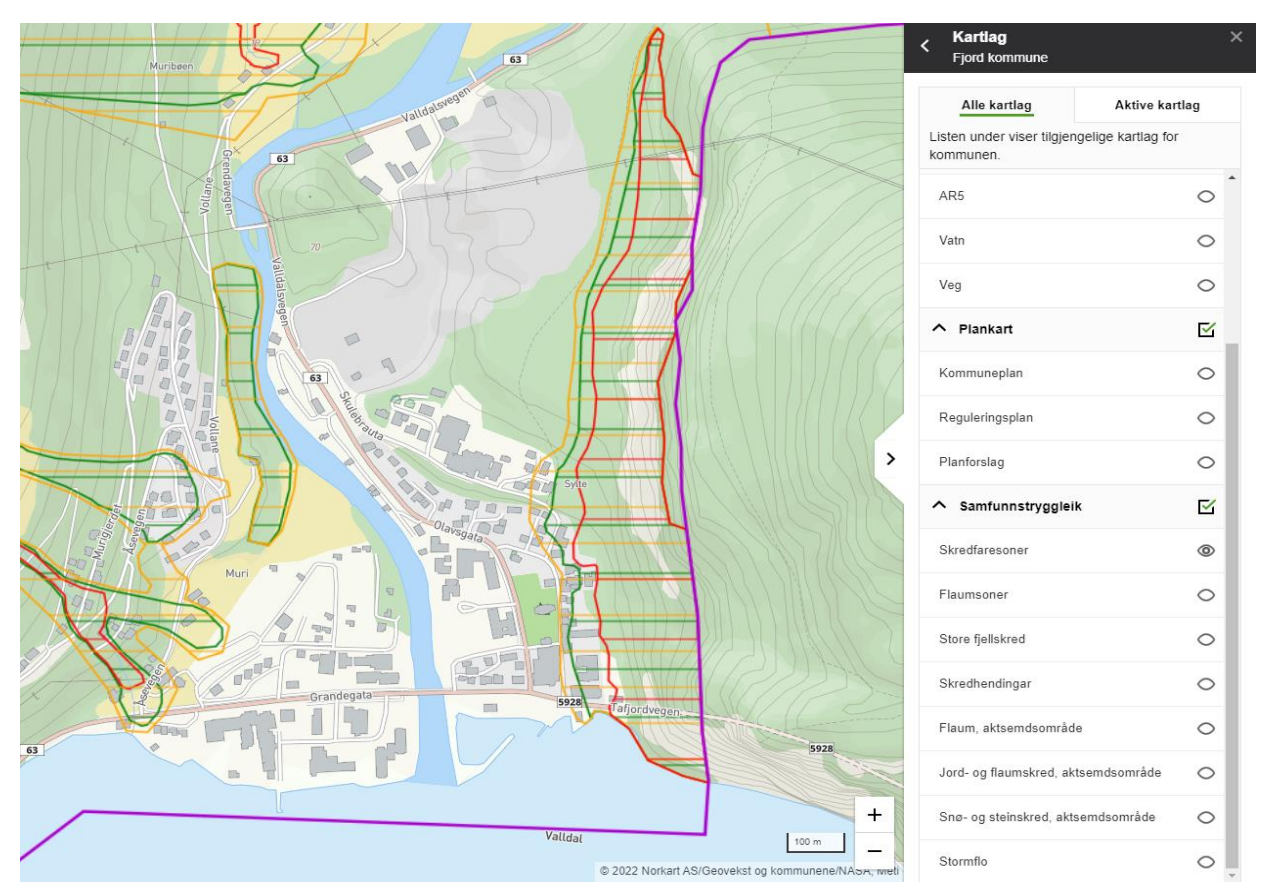

Meir informasjon om bruk av Kommunekart finn ein ved å trykke på «meny» oppe i venstre hjørne, og deretter trykke på fana som heiter «hjelp». Her ligg utfyllande informasjon om bruk av nettsida.

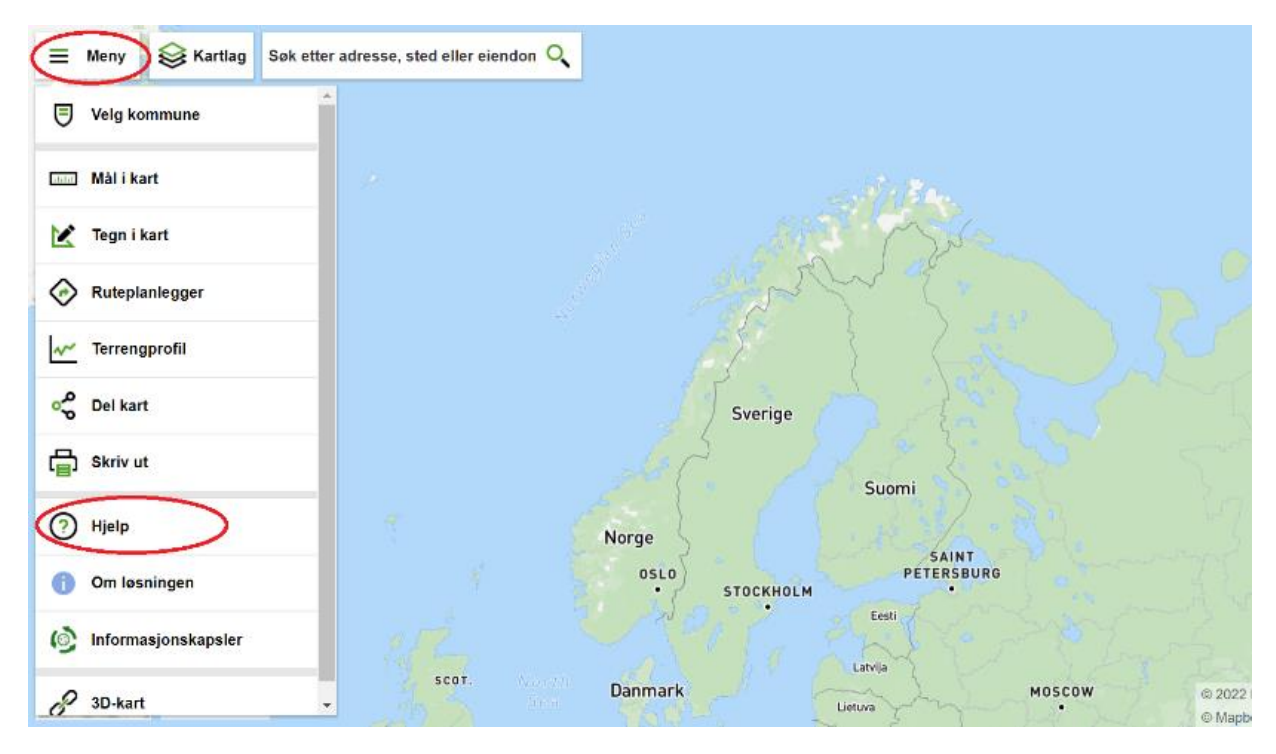

| Kommuneka               | rt Web          | ⊫ Kommunekart Web ० ⊖ ≅ अ                                                                                                    | 1            |  |
|-------------------------|-----------------|----------------------------------------------------------------------------------------------------|--------------|--|
| Søk                     |                 | Kommunekart Web                                                                                                    |              |  |
| Generelt om kommuneka   | art             | Generelt om kommunekart                                                                                                    |              |  |
| Bruk av mus             |                 |                                                                                                    |              |  |
| 3ruk av berøringsskjerm |                 | Kommunekart gir deg detaljerte kart og flybilder for hele Norge. Det er ingen begrensninger på hvor mye som kan lastes ned hver :<br>Du kan søke opp adresser, steder og elendommer over hele landet. Du kan enkelt få beregnet en kjørerute med trinn for trinn instr<br>for hvordan du kommer deg til målet. Kartet kan brukes i en nettleser på enten PC, nettbrett eller mobiltelefon. | jang<br>ikse |  |
| Søk                     | >               | Kommuner som har valgt å bli med i løsningen, gir i tillegg tilgang til ekstra kartinformasjon i kommunen, som reguleringsplaner,                                                                                                    |              |  |
| Direkte oppslag vha url | >               | eienoumsiniumasjon og gouvjente byggnuax.<br>Du kan slå opp ekstra informasjon på steder du er interessert i, og få tilgang til eiendomsregistre, vedtak, reguleringsbestemmelse<br>annen informasjon fra kommunen.                                                                                                    | og           |  |
| Min posisjon            | >               | Når du zoomer deg inn i løsningen, vil du – under et visst zoomnivå – få vist hvilken kommune du befinner deg i.                                                                                                    |              |  |
| /elg kommune            |                 | Hvis du venstreklikker eller presser på et punkt i kartet, vil du få opp et panel med detaljinfo på høyre side. Fra denne kan du start<br>ruteplanlegger. I tillegg gis mer informasjon om punktet du presset på dersom det er tilgjengelig i denne kommunen.                                                                                                    | •            |  |
| Mál i kart              |                 |                                                                                                    |              |  |
| Tegn i kart             | >               |                                                                                                    |              |  |
| Ruteplanlegger          | >               |                                                                                                    |              |  |
| Terrengprofil           |                 |                                                                                                    |              |  |
| <i>∎</i><br>Innhold     | ★<br>Favoritter |                                                                                                    |              |  |